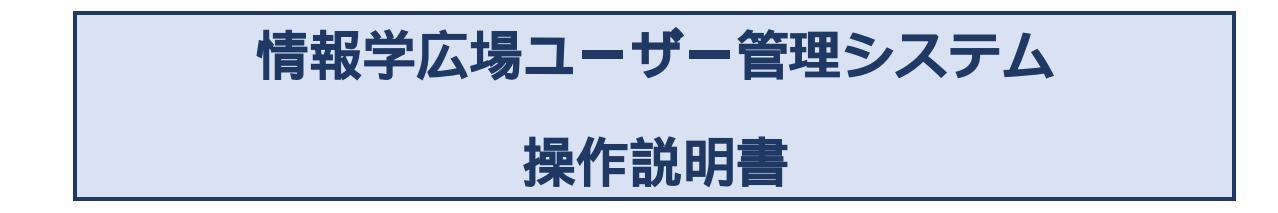

ユーザー登録編 第1版

# 目次

| 目次                     | 2  |
|------------------------|----|
| 情報学広場へのユーザー登録について      | 3  |
| 情報学広場アカウントの機能          | 3  |
| 一般会員として情報学広場アカウントを取得する | 3  |
| ログインの確認                | 8  |
| 学会員として情報学広場のアカウントを登録する | 9  |
| 新規にアカウントを取得する          | 10 |
| 既存のアカウントに学会会員情報を登録する   | 11 |
| 登録のご案内メールの再発行          | 13 |
|                        |    |

### 1. 情報学広場へのユーザー登録について

ここでは情報学広場を利用するためのアカウントを取得する手順について解説します。

### 1.1. 情報学広場アカウントの機能

情報学広場はどなたでもご利用いただくことができます。

また、書誌情報の検索および、オープンアクセス論文の本文ダウンロードのご利用の際にはアカウントを取得いただく必要 はありません。

アカウントには、「学会会員ユーザー」と「一般会員ユーザー」の2種類が存在します。アカウントの取得は無料です。 以下の機能をご利用いただく際にはアカウントを取得し、情報学広場にログインしていただく必要があります。・有料論文の本文ダウンロード(あわせて支払いに使用するクレジットカードの登録が必要です)

・学会の会員情報に紐付いた利用(所属学会、研究会の論文の利用の際に会員価格の適用を受けることがでます) ・新着情報のメール配信

#### 1.1.1. 学会会員ユーザー

学会の会員情報と紐付いたアカウントを、以後「学会会員ユーザー」と呼称します。

学会会員ユーザーを取得するためには、学会事務局より送付される、「登録のご案内メール」に記載された特別な URL から登録を開始していただく必要があります。

「登録のご案内メール」を紛失してしまった場合は、再発行のお手続きを取ることで、学会会員ユーザーになることができます。

→<u>4,登録のご案内メールの再発行</u>

#### 1.1.2. 一般会員ユーザー

学会会員情報との紐付けの行なわれていない、通常の情報広場アカウントを以後「一般会員ユーザー」と呼称します。 これは情報学広場への登録であり、各学会への会員登録とは無関係です。

### 2. 一般会員ユーザーとして情報学広場アカウントを取得する

情報学広場の各学会のトップページを表示します。 情報処理学会:<u>https://ipsj.ixsq.nii.ac.jp/</u> 人工知能学会:<u>https://jsai.ixsq.nii.ac.jp/</u> 電気学会:<u>https://ieej.ixsq.nii.ac.jp/</u> <u>以後の画面例は、「</u>情報処理学会電子図書館」を例にしています。

| → C ■ 保護された通い                                              | https://ipsj.ixsq.nii.ac.jp/ej/ |         |
|------------------------------------------------------------|---------------------------------|---------|
|                                                            | E Inter//ipgi.wg.wi.ac.jpro/    | 電子図書館   |
| f(KO<br>トップ) ランキング<br>()                                   | Roman Or - 1986                 | 校案      |
| Language                                                   | - 127992U21                     | •       |
| 848 .                                                      | 会該「債務処理」(11872件)                | 5 G     |
| インデックスツリー 🧐 🕙                                              | 協文誌(ジャーナル) (9792件)              | 0 0     |
| ●会誌「情報処理」 ●論文誌(ラヤーナル)                                      | 協文誌(トランザクション) (4334件)           | 9       |
| <ul> <li>● 請文師(トランザクション)</li> <li>● デジタ: ゴラクティブ</li> </ul> |                                 | 0.0     |
|                                                            | DPLo#-ト [2件]                    | 0.0     |
| ■シンポジウム                                                    | 由工業書[65566件]                    | 9       |
| FIT                                                        | <u> らしたまでの</u> [8346件]          | 5 G     |
| <ul> <li>文章大發建文集</li> <li>國際会議</li> </ul>                  | → 全国大会 [46240件]                 | <br>0 0 |
| ●用文誌                                                       | 5 FIT [9049/H]                  |         |
|                                                            | ★ 文成大会論文集 (673件)                | •       |
|                                                            |                                 |         |
|                                                            |                                 | 9       |
|                                                            | 🔁 Th (A704+)                    | 0 0     |

画面右肩の「新規登録」のリンクをクリックします。

| ▶ 債報学広場 ×           |                                                                                                    |                   | 926 - <b>-</b> |
|---------------------|----------------------------------------------------------------------------------------------------|-------------------|----------------|
| ← → C ■ 保護された       | 值   https://ums.ixsq.nii.ac.jp/register/new/weko01/                                                                                                    |                   | :              |
| Informatic<br>क्राह | s QUARE                                                                                                    |                   |                |
|                     | <b>ユーザー登録</b><br>情報学広場にアカウントを作成します。                                                                                                    |                   |                |
|                     | 「備美学に確めアカウンドはとなれても作成いただくことができます。<br>「備美学に増にてサービスを提供している各学会のサービスに一つのアカウントでログインする<br>無料のコンテンツを利用いただく間にはユーザー登録の必要はございません。<br>有料コンテンツのご利用料金のお支払いはクレジットカードのみ受け魅わっております。 | ることができます。         |                |
|                     | 各学会の会員様は学会の会員情報との培付けを行うことで、有料コンテンツを会員価格でご利<br>各学会ごとのご案内をご覧ください。                                                                                                    | 川用いたくことができます。     |                |
|                     | 傳報処理学会<br>人工如能学会<br>電気学会                                                                                                    |                   |                |
|                     | 総合用として登録を開始する                                                                                                    |                   |                |
|                     |                                                                                                    |                   |                |
| © Nationa           | Institute of Informatics #0                                                                                                    | 用規約 プライバシーポリシー 日本 | 5 O            |
|                     |                                                                                                    |                   |                |
|                     |                                                                                                    |                   |                |

「一般会員として登録を開始する」ボタンをクリックします。

| □ 備報学広場 ×                                 |                                 |                           | 9776 × |
|-------------------------------------------|---------------------------------|---------------------------|--------|
| ← → C ■ 保護された通信   https://ums.ixsq.nii.ac | .jp/register/form/weko01?utf8=V |                           |        |
| Informatics SQUARE                        |                                 |                           |        |
|                                           |                                 |                           |        |
| - 10 8047                                 |                                 |                           |        |
| ユーサー登録<br>情報学広場にアカウントを作                   | F成します。                          |                           |        |
| ユーザール                                     |                                 |                           |        |
| 表示名                                       |                                 |                           |        |
| 0.071                                     |                                 |                           |        |
| メールアドレス                                   |                                 |                           |        |
| パスワード                                     | New China to the second         |                           |        |
|                                           | バスリート強度: 未入力 (0%)               |                           |        |
| バネジードを再入力                                 |                                 |                           |        |
|                                           | 電子回書館利用規定 個人情報の取り扱いについ<br>ださい   | て をお読みになり、すべての内容に同意の上ご登録く |        |
|                                           |                                 |                           |        |
|                                           | 登録する                            |                           |        |
|                                           |                                 |                           |        |
|                                           |                                 |                           |        |
|                                           |                                 |                           |        |
| © National Institute of Informatics       |                                 | 利用規約 プライバシーボリシー 日本        | ā 🛛    |
|                                           |                                 |                           |        |
|                                           |                                 |                           |        |
|                                           |                                 |                           |        |

ユーザー情報を入力します。いずれも、入力が必須です。

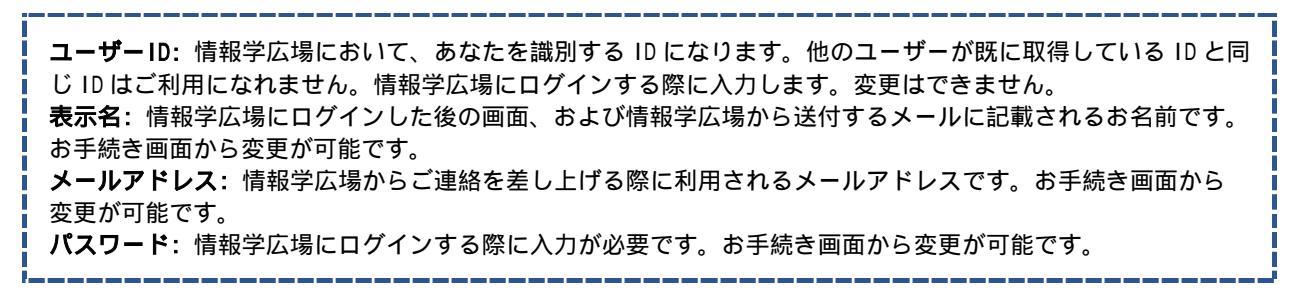

各項目の入力が完了すると「登録する」ボタンが緑色に変化し、クリックできるようになります。

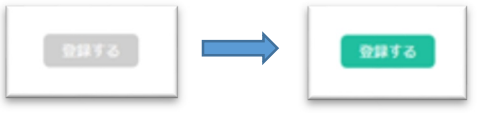

「登録する」ボタンをクリックしてください。

| 確認      |         | 3 |
|---------|---------|---|
| 登録します。よ | ろしいですか? |   |
|         |         | _ |

確認のダイアログが表示されます。登録してよろしければ「登録する」をクリックしてください。 内容を訂正したい場合は「キャンセル」をクリックしてください。

画面が切り替わり、入力されたメールアドレスが利用可能であることを確認するためのメールが送信されます。

| ← → C ▲ 保護された通信   https://ums.ixsq.nii.ac.jp/register/pincode/webx01 |                                                                                   |
|----------------------------------------------------------------------|-----------------------------------------------------------------------------------|
| Informatics SQUARE                                                   |                                                                                   |
|                                                                      |                                                                                   |
|                                                                      |                                                                                   |
| ユーザー登録                                                               |                                                                                   |
| 認証コードを入力してください。                                                      | 多数世トレイ 図(情報学広場:情報処理学… × 図)                                                        |
| 整課を受け付けました。<br>まだ、変要は完了していません。                                       | 古受信 ▼ 管作成 ▼ ●チャット 皇アドレス帳   ●タグ ▼ アクイックフィルター 検索 <ctrl+k></ctrl+k>                  |
| 福定されたメールアドレスに認証コードを送信しました。<br>メーリにに思想された1985年 - KRA1カレア(ドネい          | 差出人 ipsj-ixsq@nii.ac.jp ①                                                         |
|                                                                      | 件名【情報学広場:情報処理学会電子図書館】登録内容のご確認 10:43                                               |
| 認証コード                                                                | 発先(自分)☆                                                                           |
|                                                                      | new_user 様                                                                        |
| <b>公開する</b>                                                          | 情報処理学会電子図書館(情報学広場)への登録ありがとうございます。                                                 |
|                                                                      | 登録はまだ完了していません。                                                                    |
|                                                                      |                                                                                   |
|                                                                      | 0854                                                                              |
|                                                                      | このパスコードは、このメールの送信から7日間有効です。                                                       |
| © National Institute of Informatics 利用機約 プライバシーボリシー 日本語 🕑            | Dear                                                                              |
|                                                                      | Thank you for register to IPSU Digital Library (NII Informatics Square Service) . |
|                                                                      | to finish register, please enter following pin to browser.                        |
|                                                                      | 0854                                                                              |
|                                                                      | This pin is valid in seven days.                                                  |
|                                                                      | Thank you.                                                                        |
|                                                                      |                                                                                   |
|                                                                      | INTRODATE 本語TAS管路 (INTRFLAG) についてのの同い合わせ活日<br>ipsj-ixsd®nii.ac.jp                 |
|                                                                      |                                                                                   |
|                                                                      |                                                                                   |
|                                                                      | 響 間 Today ペイン 🔺                                                                   |

メールに記載された認証コードを画面に入力し、「登録する」ボタンをクリックしてください。

| ☐ 情報学広場   | × =                                                                                       | (                     | 97.F) - • • • × • |
|-----------|-------------------------------------------------------------------------------------------|-----------------------|-------------------|
| ← → C ■ 4 | 保護された通信   https://ums.ixsq.nii.ac.jp/register/pincode/weko01                              |                       | :                 |
| [         | Informatics SQUARE                                                                        |                       |                   |
|           | <b>ユーザー登録</b><br>脚組コードを入力してください。                                                          |                       |                   |
|           | 最終を受け付けました。<br>まだ、深思は死了していません。<br>指述されたメールアドレスにIB班コードを送信しました。<br>メールに記載された時証コードを入力してください。 |                       |                   |
|           | 認証コード 0854                                                                                |                       |                   |
|           | 日本                                                                                        |                       |                   |
|           |                                                                                           |                       |                   |
|           | © National Institute of Informatics                                                       | 利用規約 プライバシーボリシー 日本語 🕑 |                   |
|           |                                                                                           |                       |                   |
|           |                                                                                           |                       |                   |
|           |                                                                                           |                       |                   |
|           |                                                                                           |                       |                   |
|           |                                                                                           |                       |                   |
|           |                                                                                           |                       |                   |

正しいコードが入力されると、登録が完了します。

続けて、支払いに使用するクレジットカードの登録を行なうことができます。登録は任意で、登録 / 不登録を選択できま す。

| ← → C • ##2712##E https://ums.xsq.nii.ac.jp/register/card/weko03 |                                 |
|------------------------------------------------------------------|---------------------------------|
| ユーザー登録<br>お支払いに使用するクレジットカード情報を登録できま                              | <b>さす。今は登録ぜず、後で登録することもできます。</b> |
| 今は登録しない                                                          |                                 |
| クレジットカード逝号<br>名義人                                                |                                 |
| 有効期限 4月 ◎ 2017◎<br>セキュリティーコード                                    |                                 |
| クレジットカードを登録                                                      | <b>时</b> る。                     |
|                                                                  |                                 |
| National Institute of Informatics                                | 利用規約 プライバシーボリシー 日本語 🕑           |
|                                                                  |                                 |
|                                                                  |                                 |

クレジットカードを登録する場合はクレジットカードの情報を入力のうえ「クレジットカードを登録する」を クレジットカードの登録を行なわない場合は、「今は登録しない」をクリックしてください。

クレジットカード情報の取り扱いについて 情報学広場(以下本システム)では PCIDSS に準拠した決済代行会社として GMO ペイメントゲートウェイ社 (以下 GMO 社)にクレジットカード情報の管理を委託しており、本システム内には、入力されたクレジットカー ド情報は記録されません。 また、「クレジットカード取引におけるセキュリティ対策の強化に向けた実行計画」に準拠した、トークン方式 の通信を利用することで、クレジットカード情報は本システムを経由することなく、お客さまのブラウザから GMO 社のサーバーへと直接送信されます。

以上で登録お手続きは完了です。

## 2.1. ログインの確認

情報学広場トップページから「ログイン」をクリックしてください。

| □ 債務学広場:債務処理率 ×                                                                                           | _                                                                                                    |            |
|----------------------------------------------------------------------------------------------------|----------------------------------------------------------------------------------------------------|------------|
| ← → C ● 保護された通                                                                                            | file https://ipsj.ixsq.nii.ac.jp/ej/                                                                      |            |
|                                                                                                    |                                                                                                    | 新規登録       |
| III 情報処理<br>Information Processing Socie                                                                  | ŽA                                                                                                    | 子図書館       |
| お知らせ                                                                                                    |                                                                                                    |            |
| 【編サゴルボッジをご願入いたいでし<br>サイコンテンジをご願入いたが<br>クレジットカード会社準からの<br>本場子回書館のご利用にあたって<br>WEKO<br>トップ】「ランキング」<br>♪ 詳細検索 | 小児毎日です。 板印書の発行さいたしております。<br>板印書/読書書をってひえさせていただいでおります。<br>は2 (「保健)建学会年子回顧新月発行)をご用き下さい。<br>● 金文映素 ◎ キーワード検索 | 後来         |
|                                                                                                    | インデックスリスト                                                                                                 |            |
| 日本語                                                                                                    | ☆ <u>会誌「情報処理」</u> [11872件]                                                                                | S @        |
| インデックスツリー 🥝 🕲                                                                                             | 協文誌(ジャーナル) [9792件]                                                                                        | S @        |
| <ul> <li>①会誌「情報処理」</li> <li>●論文誌(ジャーナル)</li> </ul>                                                        | 論文誌(トランザクション) [4334件]                                                                                     | 9          |
| <ul> <li>         ・         ・         ・</li></ul>                                                         | ごうないプラクティス [429件]                                                                                         | 5 0        |
| <ul> <li>●DPレポート</li> <li>●研究報告</li> </ul>                                                                | ○ DPレポート [2件]                                                                                             | <b>S</b> @ |
| ■シンポジウム<br>■全国大会                                                                                          | □ 招充報告 [65566件]                                                                                           | 9          |
| ●FIT<br>●支部大会論文集                                                                                          | <u>シンポジウム</u> [8346件]                                                                                     | 5 9        |
|                                                                                                    | 全国大会 [46240件]                                                                                             | <b>D</b> @ |
| <ul> <li>●英文誌</li> </ul>                                                                                  | 🖕 <u>FII</u> [9648f <del>†</del> ]                                                                        | 9          |
|                                                                                                    | 这部大会論文集 [673件]                                                                                            | 9          |
|                                                                                                    | 国際会議     [156件]                                                                                           | 9          |
|                                                                                                    | ≥ 11P [929/‡]                                                                                             | <b>N</b> @ |
|                                                                                                    |                                                                                                    |            |

登録時に指定したユーザーID とパスワードで認証を行ないます。

|                                    |                                                                                                    |            | X- |
|------------------------------------|----------------------------------------------------------------------------------------------------|------------|----|
| ○ 債報学広場認証基盤 - し ×                  | F 5.                                                                                                    |            |    |
| ← → C 🔒 保護された通信   https://idp.ixso | q.nii.ac.jp/idp/Authn/UserPassword                                                                                                    |            | :  |
|                                    | Informatics SQUARE       Informatics SQUARE       Informat | 認証基盤       |    |
|                                    | 所属機関のID・パスワードをご利用の方                                                                                                    | a 🛛        |    |
|                                    | 所属稿题:                                                                                                    | @ GakuNin) |    |
|                                    | 所属している機関を選択                                                                                                    | 100 2017   |    |
|                                    | □ フラウサ起動中は目動ログイン                                                                                                    | DESE       |    |
|                                    |                                                                                                    |            |    |
|                                    | 新規登録 パスワードを忘れた                                                                                                    | IDに関する質問   |    |
|                                    |                                                                                                    |            |    |
|                                    |                                                                                                    |            |    |
|                                    |                                                                                                    |            |    |
|                                    |                                                                                                    |            |    |
|                                    |                                                                                                    |            |    |
|                                    |                                                                                                    |            |    |
|                                    |                                                                                                    |            |    |
|                                    |                                                                                                    |            |    |
|                                    |                                                                                                    |            |    |
|                                    |                                                                                                    |            |    |
|                                    |                                                                                                    |            |    |
|                                    |                                                                                                    |            |    |
|                                    |                                                                                                    |            |    |
|                                    |                                                                                                    |            |    |
|                                    |                                                                                                    |            |    |
|                                    |                                                                                                    |            |    |
|                                    |                                                                                                    |            |    |
|                                    |                                                                                                    |            |    |
|                                    |                                                                                                    |            |    |

右肩の表示が登録時に入力した表示名に変化すれば、ログイン成功です。

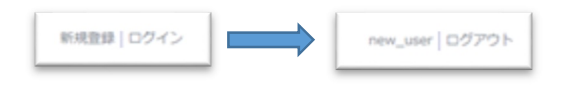

### 3. 学会会員として情報学広場のアカウントを登録する

学会会員情報と紐付いた情報学広場アカウントを取得するためには学会事務局より送付される「登録のご案内メールに記載された特別な URL から登録を開始する必要があります。 →<u>4.登録のご案内メールの再発行</u>

| ▲ 受信トレイ 図 【情報学広場:情報処理学… ×                                                                                                    |                                       |                      | 12          | 3           |           |
|----------------------------------------------------------------------------------------------------|---------------------------------------|----------------------|-------------|-------------|-----------|
| 査受信 ▼ 警作成 ▼ ● チャット 息 アドレス紙   ● タグ ▼ ▼ クイックコ                                                                                                    | イルター                                  | 検索 <ctrl+k></ctrl+k> |             |             | ٩         |
| 密出人 ipsj-bscq@nil.ac.jp 介名 [始報学広場: 16後処理学会電子賞書録] ユーザー登録のご変内 現先 (自分) つ                                                                                                    | ///////////////////////////////////// | 🖻 アーカイブ              | ● 迷惑マークを付ける | <b>◎</b> 削除 | その#<br>11 |
| 学会員 様                                                                                                    |                                       |                      |             |             |           |
| 情報処理学会<br>電子図書館(情報学広場)のユーザー登録についてご案内いたします<br>ご登録のうえ是非ご利用ください。                                                                                                    | •                                     |                      |             |             |           |
| ユーザー登録を行うには、下記URLにアクセスしてください。                                                                                                    |                                       |                      |             |             |           |
| https://ums.ixsg.nii.ac.jp/register/invitation/e8be88de18af46<br>このアドレスは、このメールの送信から7日間有効です。                                                                                                    | 10f365fe34                            | 985ecaf9             |             |             |           |
| なお、この電子図書館システムは本会の創立50周年記念事業の一環と<br>国立情報学研究所(NII)の協力により開発されたものです。                                                                                                    | して                                    |                      |             |             |           |
| Dear Mr. /Ms. 学会員                                                                                                    |                                       |                      |             |             |           |
| Me inform you of the IPSJ Digital Library<br>(NII Informatics: Square Service).<br>Me hope you register and use it.                                                                                                 |                                       |                      |             |             |           |
| To register, please access the following URL.<br>https://ums.ixeg.nii.ac.jp/register/invitation/e8be89de18af46<br>The address for registration is valid for seven days from tod<br>(the date this e-mail was sent). | <u>10f365fe34</u><br>≄y               | <u>985ecaf9</u>      |             |             |           |
| This digital library system was developed in cooperation with<br>Institute of Informatics (NII), as a part of IPSJ's 50th anni<br>project.                                                                          | National<br>versary                   |                      |             |             |           |
| Thank you.                                                                                                    |                                       |                      |             |             |           |
| 情報処理学会電子図書館(情報学広場)についてのお問い合わせ窓E<br>Ipsj-ixs/mil.ac.jp                                                                                                    | 1                                     |                      |             |             |           |
|                                                                                                    |                                       |                      |             |             |           |
|                                                                                                    |                                       |                      |             |             |           |
|                                                                                                    |                                       |                      |             |             |           |
|                                                                                                    |                                       |                      |             |             |           |
|                                                                                                    |                                       |                      |             |             |           |
|                                                                                                    |                                       |                      |             |             |           |
|                                                                                                    |                                       |                      |             |             |           |
|                                                                                                    |                                       |                      |             |             |           |
|                                                                                                    |                                       |                      | 100         | Today (Ca   | /h        |

メールに記載された URL にアクセスします。

|                                         |                                                            | 97.F |
|-----------------------------------------|------------------------------------------------------------|------|
| □ 情報学広場 ×                               |                                                            |      |
| ← → C ≜ 保護された通信   https://ums.ixsq.nii. | ac.jp/register/invitation/e8be89de18af4610f365fe34985ecaf9 | :    |
| Informatics SQUARE                      |                                                            |      |
| ユーザー登録<br>備報学広場にアカウントを                  | 作成します。                                                     |      |
| 情報処理学会電子図書館                             | <b>፤</b> の学会員としてアカウントを作成します。                               |      |
|                                         | 員存のアカウントを利用する                                              |      |
|                                         | 新規にアカウントを取得する                                              |      |
| ユーザール                                   |                                                            |      |
| 表示名                                     |                                                            |      |
| メールアドレス                                 | foobar@nii.ac.jp                                           |      |
| パスワード                                   | パスワード強度: 未入力 (0%)                                          |      |
| パスワードを再入力                               |                                                            |      |
|                                         | 電子回書館利用規定 個人情報の取り扱いについて をお読みになり、すべての内容に同意の上ご登録く<br>ださい     |      |
|                                         | 8#73                                                       |      |
|                                         |                                                            |      |
| © National Institute of Informatics     | 利用規約 プライバシーボリシー 日本語                                        | 9    |

### 3.1. 新規にアカウントを取得する

はじめて情報学広場にユーザー登録をいただく場合は、画面下部のフォームにユーザー情報を入力します。 いずれも入力は必須です。

| ← → C ● 保護された通信   https://ums.ixsq.nii.ac.jp/register/invitation/e8be89de18af4610/365fe34985ecaf9 |  |
|---------------------------------------------------------------------------------------------------|--|
| Informatics SQUARE<br>《明书版】                                                                       |  |
| Informatics SQUARE                                                                                |  |
|                                                                                                   |  |
|                                                                                                   |  |
|                                                                                                   |  |
| コーザー登録                                                                                            |  |
| ーエー・ジー・豆腐水<br>情報学広場にアカウントを作成します。                                                                  |  |
| 情報処理学会電子回書館 の学会員としてアカウントを作成します。                                                                   |  |
|                                                                                                   |  |
| 既存のアカウントを利用する                                                                                     |  |
|                                                                                                   |  |
| 新規にアカウントを取得する                                                                                     |  |
|                                                                                                   |  |
| エーサーレ                                                                                             |  |
| 表示名                                                                                               |  |
|                                                                                                   |  |
| メールアドレス foobar@nii.ac.jp                                                                          |  |
| パスワード                                                                                             |  |
| パスワード強度: 未入力 (0%)                                                                                 |  |
| パスワードを再入力                                                                                         |  |
|                                                                                                   |  |
| 電子図書館利用規定 個人情報の取り扱いについて をお読みになり、すべての内容に同意の上ご登録く<br>ださい                                            |  |
|                                                                                                   |  |
| 登録する                                                                                              |  |
|                                                                                                   |  |
|                                                                                                   |  |
|                                                                                                   |  |
|                                                                                                   |  |
|                                                                                                   |  |
|                                                                                                   |  |

各項目の入力が完了すると「登録する」ボタンが緑色に変化し、クリックできるようになります。

パスワード:情報学広場にログインする際に入力が必要です。お手続き画面から変更が可能です。

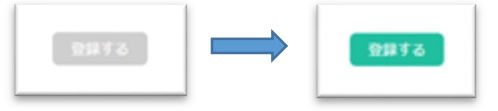

「登録する」ボタンをクリックしてください。

| 確認       |        | 3 |
|----------|--------|---|
| 登録します。よろ | しいですか? |   |
|          |        |   |

確認のダイアログが表示されます。登録してよろしければ「登録する」をクリックしてください。 内容を訂正したい場合は「キャンセル」をクリックしてください。

登録が完了します。

続けて、支払いに使用するクレジットカードの登録を行なうことができます。

| ☐ 債報学広場   | ×                                 |                          |                 | 926 - D <b>- X</b> |
|-----------|-----------------------------------|--------------------------|-----------------|--------------------|
| ← → C ■ 保 | 遭された通信 https://ums.ixsq.nii.ac.   | .jp/register/card/weko01 |                 | :                  |
| In        | aformatics SQUARE<br>國際学校集        |                          |                 |                    |
|           |                                   |                          |                 |                    |
|           | ユーザー登録<br>お支払いに使用するクレジッ           | ・トカード情報を登録できます。今は登録ぜす、   | 後で登録することもできます。  |                    |
|           | 登録が完了しました。                        |                          |                 |                    |
|           |                                   | 今は登録しない                  |                 |                    |
|           | クレジットカード番号                        |                          |                 |                    |
|           | 名義人                               |                          |                 |                    |
|           | 有効期限                              | 4月 🔘 2017 🛇              |                 |                    |
|           | セキュリティーコード                        |                          |                 |                    |
|           |                                   | クレジットカードを登録する            |                 |                    |
|           |                                   |                          |                 |                    |
| c         | National Institute of Informatics |                          | 利用規約 プライバシーポリシー | 日本語 🕑              |
|           |                                   |                          |                 |                    |
|           |                                   |                          |                 |                    |
|           |                                   |                          |                 |                    |

クレジットカードを登録する場合はクレジットカードの情報を入力のうえ「クレジットカードを登録する」を クレジットカードの登録を行なわない場合は、「今は登録しない」をクリックしてください。

クレジットカード情報の取り扱いについて 情報学広場(以下本システム)では PCIDSS に準拠した決済代行会社として GMO ペイメントゲートウェイ社 (以下 GMO 社)にクレジットカード情報の管理を委託しており、本システム内には、入力されたクレジットカー ド情報は記録されません。 また、「クレジットカード取引におけるセキュリティ対策の強化に向けた実行計画」に準拠した、トークン方式 の通信を利用することで、クレジットカード情報は本システムを経由することなく、お客さまのブラウザから GMO 社のサーバーへと直接送信されます。

以上で登録のお手続きは完了です。

#### 3.2. 既存のアカウントに学会会員情報を登録する

既にご利用中の情報学広場のアカウントをお持ちの場合は、そのアカウントに学会の会員情報を紐付けることができます。

アカウントのユーザーIDとパスワードをご確認いただき、「既存のアカウントを利用する」のリンクをクリックしてください。

| □ 情報学広場   | ×                                 | 2.5                      |          |              | 921   |  |
|-----------|-----------------------------------|--------------------------|----------|--------------|-------|--|
| € → C 🔒 🖗 | 憲された通信 https://ums.ixsq.nii.ac.   | jp/register/merge/weko01 |          |              |       |  |
| In        | formatics SQUARE<br>情報学広告         |                          |          |              |       |  |
|           | 学会会冒情報の終                          | H/st/st                  |          |              |       |  |
|           | 既存のアカウントに学会会員                     | 情報を紐付けます。                |          |              |       |  |
|           | 統合するアカウント                         |                          |          |              |       |  |
|           | ユーザール                             |                          |          |              |       |  |
|           | バスワード                             |                          |          |              |       |  |
|           |                                   | パスワードを忘れた場合はこちら          |          |              |       |  |
|           |                                   | もどる 統合する                 |          |              |       |  |
|           |                                   |                          |          |              |       |  |
|           |                                   |                          |          |              |       |  |
|           |                                   |                          |          |              |       |  |
| c         | National Institute of Informatics |                          | 利用明約     | プライバシーポリシー   | 日本語 🕥 |  |
|           |                                   |                          | 40/67640 | JJ47(J-7(J)- | L++ U |  |
|           |                                   |                          |          |              |       |  |
|           |                                   |                          |          |              |       |  |
|           |                                   |                          |          |              |       |  |
|           |                                   |                          |          |              |       |  |
|           |                                   |                          |          |              |       |  |
|           |                                   |                          |          |              |       |  |
|           |                                   |                          |          |              |       |  |
|           |                                   |                          |          |              |       |  |

学会会員情報を紐付けたいアカウントのユーザーIDとパスワードを入力し「統合する」ボタンをクリックします。

| 確認                  | 2              |
|---------------------|----------------|
| このアカウントに学会会<br>ですか? | 員情報を紹付けます。よろしい |
|                     |                |

確認のダウアログが表示されます。登録して問題がなければ「統合する」をクリックします。

|                                                                                                    | 0.000                   |                                                            |                       |            |
|----------------------------------------------------------------------------------------------------|-------------------------|------------------------------------------------------------|-----------------------|------------|
|                                                                                                    |                         |                                                            |                       |            |
| ここのです。 ここのでは、 ここのでは、 ここのでは | $\epsilon  ightarrow G$ | ■ 保護された通信   https://ums.ixsq.nii.ac.jp/register/finish/wek | k001                  |            |
| レービー ひんしん はっしょ 小田 小田 小田 小田 小田 小田 小田 小田 小田 小田 小田 小田 小田                                                                                                    |                         | Informatics SQUARE<br>信息学位者                                |                       |            |
|                                                                                                    |                         |                                                            |                       |            |
|                                                                                                    |                         | ユーザー登録                                                     |                       |            |
| RRRN デライバシーボリシー 日本画の<br>です。                                                                                                    |                         | アカウントを統合しました。セッション情報更新                                     | fのため、一旦ブラウザを終了してください。 |            |
| © National Institute of Informatics<br>利用規約 プライバシーボリシー 日本語の                                                                                                    |                         | 情報処理学会電子図書館                                                |                       |            |
| National institute of informatics     利用規約 プライバシーボリシー 日本語の                                                                                                    |                         |                                                            |                       |            |
|                                                                                                    |                         |                                                            |                       |            |
|                                                                                                    |                         |                                                            |                       |            |
| ट'र्च.                                                                                                    |                         | © National Institute of Informatics                        | 利用規約 プライバシーポリシー       | 日本語 🕑      |
| ۶.đ                                                                                                    |                         |                                                            |                       |            |
| ्र व                                                                                                    |                         |                                                            |                       |            |
| *đ.                                                                                                    |                         |                                                            |                       |            |
| ۲ ° च.                                                                                                    |                         |                                                            |                       |            |
| : 7 ° च.                                                                                                    |                         |                                                            |                       |            |
| :7 ए च.                                                                                                    |                         |                                                            |                       |            |
| :7 ° च                                                                                                    |                         |                                                            |                       |            |
| रि <b>ल्</b> च.                                                                                                    |                         |                                                            |                       |            |
| .7 ° ŧ.                                                                                                    |                         |                                                            |                       |            |
| : त त्व .                                                                                                    |                         |                                                            |                       |            |
| <b>7です</b>                                                                                                    |                         |                                                            |                       |            |
| てです.                                                                                                    |                         |                                                            |                       |            |
| てで <b>す</b> 。                                                                                                    |                         |                                                            |                       |            |
| 7 ° <b>†</b> .                                                                                                    |                         |                                                            |                       |            |
| रेट <del>े</del>                                                                                                    |                         |                                                            |                       |            |
| てです。<br>                                                                                                    |                         |                                                            |                       |            |
| 7 ° † .                                                                                                    |                         |                                                            |                       |            |
| <b>てです</b> .                                                                                                    |                         |                                                            |                       |            |
| ि <b>र</b> िंच.                                                                                                    |                         |                                                            |                       |            |
| 了です.                                                                                                    |                         |                                                            |                       |            |
| ि <b>क</b>                                                                                                    |                         |                                                            |                       |            |
| िंट व                                                                                                    |                         |                                                            |                       | - ent o 11 |
|                                                                                                    | は元 (です.                 |                                                            |                       |            |

### 4. 登録のご案内メールの再発行

学会会員情報と紐付いた情報学広場アカウントを取得するためには学会事務局より送付される「登録のご案内メールに記 載された特別な URL から登録を開始する必要があります。

このメールが手元に無い、または有効期限が切れてしまった場合は、再発行のお手続きが可能です。

| □ 備報学広場:情報処理学 ×                                                                                            |                                                                                                    |        |
|----------------------------------------------------------------------------------------------------|----------------------------------------------------------------------------------------------------|--------|
| ← → C ● 保護された通                                                                                             | l僵   https://ipsj.ixsq.nii.ac.jp/ej/                                                                        | $\sim$ |
| III 情報処理<br>Interaction Proceeding Sector                                                                  |                                                                                                    | 電子図書館  |
| お知らせ                                                                                                    |                                                                                                    |        |
| ※ユーザ登録は無料です。<br>信報学広場に掲載されているコ<br>有料コンテンツをご購入いただ<br>クレジットカード会社様からの<br>本電子回書館のご利用にあたっ1<br>WEKO<br>トップ フンキング | ンテンツには有料のものも含まれています。<br>いた場合では、 線の度の発行はいたしておりません。<br>磁線通信書を含むなりださせていただいまからす。<br>では「信頼処理学会事子容備都利用規作」をご通行下さい。 |        |
| 88                                                                                                    |                                                                                                    | 検索     |
| ▶ <u>詳細検索</u>                                                                                              | ◉ 全文検索 ○ キーワード検索                                                                                            | 0      |
| Language                                                                                                   | インデックスリスト                                                                                                   |        |
| 日本語                                                                                                    | 合 金誌「情報処理」[11872件]                                                                                          | 5 9    |
| インデックスツリー 🤪 🕲                                                                                              | 論文誌(ジャーナル) [9792件]                                                                                          | 5 0    |
| <ul> <li>会誌「情報処理」</li> <li>論文誌(ジャーナル)</li> </ul>                                                           | 論文誌(トランザクション)[4334件]                                                                                        | 0      |
| <ul> <li>論文誌(トランザクション)</li> <li>デジタルプラクティス</li> </ul>                                                      | 눹 デジタルプラクティス [429件]                                                                                         | 5 0    |
| <ul> <li>DPレポート</li> <li>研究報告</li> </ul>                                                                   | □ DPレポート [2件]                                                                                               | 5 9    |
| <ul> <li>●シンポジウム</li> <li>●全国大会</li> </ul>                                                                 | 國式報告 [65566件]                                                                                               | 9      |
| <ul> <li>FIT</li> <li>支部大会論文集</li> </ul>                                                                   | ら シンポジウム [8346件]                                                                                            | 5 0    |
| <ul> <li>●国際会議</li> <li>● IIP</li> </ul>                                                                   | 金国大会 [46240件]                                                                                               | 5 0    |
| ● 英文誌                                                                                                    | 👝 <u>EII</u> [9648/Ŧ]                                                                                       | 9      |
|                                                                                                    |                                                                                                    | 9      |
|                                                                                                    | 国際会議     [156年]                                                                                             | 9      |
|                                                                                                    | 😑 JIP [929]†]                                                                                               | 5 0    |
|                                                                                                    | ★文林 [211/年]                                                                                                 |        |

情報学広場トップページから「新規登録」のリンクをクリックします。

| □ 情報学広場   | ×                                                                                                    |                                             |                     |
|-----------|----------------------------------------------------------------------------------------------------|---------------------------------------------|---------------------|
| ← → C ■ 保 | 遷された通信 https://ums.ixsq.nii.ac.jp/register/new/weko01/                                                                                                    |                                             | :                   |
| Ir        | formatics SQUARE                                                                                                    |                                             |                     |
|           | ユーザー登録<br><sup>情報学伝場にアカウントを作成します。</sup>                                                                                                    |                                             |                     |
|           | (情報学な場のアカウントはどなたでも形成いただくことかできます。<br>(情報学な場にてサービスを提供している各学会のサービスに一つのアカウントでロ2)<br>無料のコンテンツを利用いただく間にはユーザー登録の必要はございがせん。<br>有料コンテンツのご利用料金のお支払いはクレジットカードのみ受け願わっており3 | <sup>7</sup> インすることができます。<br><sup>たす。</sup> |                     |
|           | 各学会の会員様は学会の会員情報との紐付けを行うことで、有料コンテンツを会員的<br>各学会ごとのご案内をご覧ください。<br>(偶般処理学会                                                                                        | 5格でご利用いたくことができます。                           |                     |
|           | 人工知能学会<br>電気学会                                                                                                    |                                             | _                   |
|           | 一般会員として登録を開始する                                                                                                    |                                             | _                   |
|           |                                                                                                    |                                             |                     |
| c         | DNational Institute of Informatics                                                                                                    | 利用規約 プライバシーポリシー 日本                          | <ul> <li></li></ul> |
|           |                                                                                                    |                                             |                     |
|           |                                                                                                    |                                             |                     |

「ユーザー登録」の画面で、ご案内の必要な学会名をクリックします。

| Contraction in the second | and the second second se |                                                                                         |                                |                         | - 22.4 hr | _ 0 _X |
|---------------------------|----------------------------------------------------------------------------------------------------|-----------------------------------------------------------------------------------------|--------------------------------|-------------------------|-----------|--------|
| □ 情報学広場                   | ×                                                                                                    | 2 -                                                                                     |                                |                         |           |        |
| ← → C                     | 置された通信 https://ums.ixsq.nii.ac.jp                                                                                                    | p/register/rehash/weko01                                                                |                                |                         |           | :      |
| In                        | formatics SQUARE                                                                                                    |                                                                                         |                                |                         |           |        |
|                           | 学会会員へのご案                                                                                                    | 内                                                                                       |                                |                         |           |        |
|                           | 情報処理学会の会員情報に紐付<br>ルに記載のURLから登録を開始<br>ご案内のメールが手元に無い、<br>情報処理学会の会員番号と登録                                                                                                    | けいた情報学広場のアカウントを登録するため<br>なしていただく必要がございます。<br>または期間が切れてしまっている場合は、こ<br>まメールアドレスを入力してください。 | かには、学会事務局より送付<br>こちらのページから再発行か | けしておりますご案内のメー<br>「可能です。 |           |        |
|                           | 会員番号                                                                                                    |                                                                                         |                                |                         |           |        |
|                           | メールアドレス                                                                                                    |                                                                                         |                                |                         |           |        |
|                           |                                                                                                    | 再送付する                                                                                   |                                |                         |           |        |
|                           |                                                                                                    |                                                                                         |                                |                         |           |        |
| G                         | National Institute of Informatics                                                                                                    |                                                                                         | 利用規約                           | プライバシーポリシー              | 日本語 🕑     |        |
|                           |                                                                                                    |                                                                                         |                                |                         |           |        |
|                           |                                                                                                    |                                                                                         |                                |                         |           |        |
|                           |                                                                                                    |                                                                                         |                                |                         |           |        |
|                           |                                                                                                    |                                                                                         |                                |                         |           |        |
|                           |                                                                                                    |                                                                                         |                                |                         |           |        |

学会会員番号と学会に登録いただいているメールアドレスを入力し「再送付する」ボタンをクリックします。

入力内容に間違いが無ければ、登録メールアドレスに登録のご案内メールが送付されます。 前項を参照のうえ、登録を開始してください。

| 🏝 受信トレイ                                                                                                | 🖂 [情報学広場:情                                                                                | 報処理学 ×                                           |                                    |                      | <b>1</b>    | 3        |             |
|----------------------------------------------------------------------------------------------------|-------------------------------------------------------------------------------------------|--------------------------------------------------|------------------------------------|----------------------|-------------|----------|-------------|
| ▲受信 - ■作成 - ●                                                                                          | ●チャット 👤 アドレス帳                                                                             |                                                  | イックフィルター                           | 検索 <ctrl+k></ctrl+k> |             |          | ۹ =         |
| E出人 lpsj-ixsq@nil.ac.jp<br>件名 [情報学広場:情報処理<br>宛先 (自分) <sup>(1)</sup>                                    | 学会電子図書館] ユーザー登録の                                                                          | のご案内                                             | ◆ 返信 → 転送                          | 🖻 アーカイブ              | 🖕 迷惑マークを付ける | ◎ 削除     | その他<br>11:2 |
| 学会員 様                                                                                                  |                                                                                           |                                                  |                                    |                      |             |          |             |
| 情報処理学会<br>電子図書館(情報学広 <sup>は</sup><br>ご登録のうえ是非ご利J                                                       | 場)のユーザー登録につ<br>用ください。                                                                     | いてご案内いた                                          | します。                               |                      |             |          |             |
| ユーザー登録を行うに(                                                                                            | は、下記URLにアクセス                                                                              | してください。                                          |                                    |                      |             |          |             |
| <u>https://ums.ixsq.nii</u> .<br>このアドレスは、この。                                                           | . <u>ac.jp/register/invita</u><br>メールの送信から7日間?                                            | <u>ation/e8be89de1</u><br>有効です。                  | 8af4610f365fe349                   | 185ecaf9             |             |          |             |
| なお、この電子図書館:<br>国立情報学研究所(NII)                                                                           | システムは本会の創立50<br>)の協力により開発され;                                                              | )周年記念事業の<br>たものです。                               | 一環として                              |                      |             |          |             |
| Dear Mr. /Ms. 学会員                                                                                      |                                                                                           |                                                  |                                    |                      |             |          |             |
| We inform you of the<br>(NII Informatics Squ<br>We hope you register                                   | IPSJ Digital Library<br>Jare Service).<br>and use it.                                     |                                                  |                                    |                      |             |          |             |
| To register, please a<br><u>https://ums.ixsq.nii</u><br>The address for regis<br>(the date this e-mail | access the following l<br>.ac.jp/register/invita<br>stration is valid for<br>I was sent). | JRL.<br><u>ation/e8be89de1</u><br>seven days fro | <u>8af4610f365fe349</u><br>m loday | 185ecaf9             |             |          |             |
| This digital library<br>Institute of Informat<br>project.                                              | system was developed<br>tics (NII), as a part                                             | in cooperation<br>of IPSJ's 50th                 | with National<br>anniversary       |                      |             |          |             |
| Thank you.                                                                                             |                                                                                           |                                                  |                                    |                      |             |          |             |
| 情報処理学会電子図書創<br>ipsj-ixsq@nii.ac.jp                                                                     | 館(情報学広場)につい                                                                               | <br>いてのお問い合わ                                     | せ窓口                                |                      |             |          |             |
|                                                                                                    |                                                                                           |                                                  |                                    |                      |             |          |             |
|                                                                                                    |                                                                                           |                                                  |                                    |                      |             |          |             |
|                                                                                                    |                                                                                           |                                                  |                                    |                      |             |          |             |
|                                                                                                    |                                                                                           |                                                  |                                    |                      |             |          |             |
|                                                                                                    |                                                                                           |                                                  |                                    |                      |             |          |             |
|                                                                                                    |                                                                                           |                                                  |                                    |                      |             |          |             |
|                                                                                                    |                                                                                           |                                                  |                                    |                      |             |          |             |
|                                                                                                    |                                                                                           |                                                  |                                    |                      |             |          |             |
| <u>9</u>                                                                                               |                                                                                           |                                                  |                                    |                      | 18 0        | Today ペイ | (> <b>^</b> |